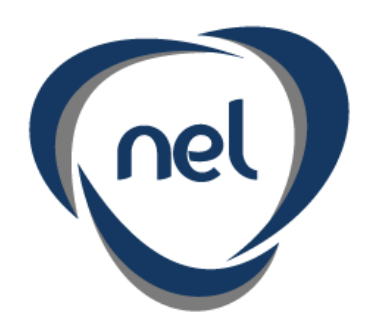

Soluciones Informáticas

Guía rápida

# Admintour

Módulo de Restaurante

Noviembre 2014

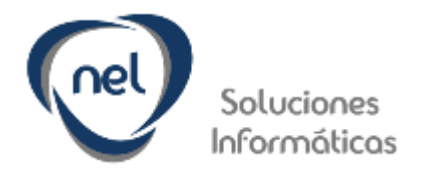

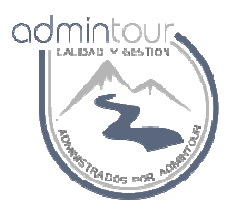

# INDICE

- ✤ Apertura de Caja, 4
- Verificación y carga del tipo de cambio, 5
- Ingreso de nuevos productos, 7
  Asignación de productos a una carta, 9
- ✤ Aumento de precio, 12
- ✤ Apertura de una mesa, 13
- ✤ Cierre de caja, 14

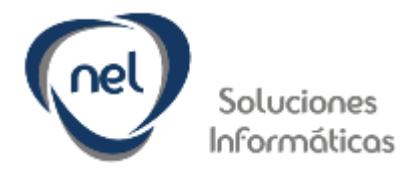

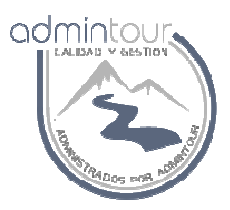

### 1 - Tareas diarias de un Restaurante

Las tareas que se realizan en forma diaria en el Restaurante se pueden resumir en los siguientes puntos:

- ✤ Apertura de Caja
- Verificación y carga del tipo de cambio
- Ingreso de nuevos productos
- Asignación de productos a una carta
- Aumento de precio
- Apertura de una mesa
- ✤ Cierre de caja

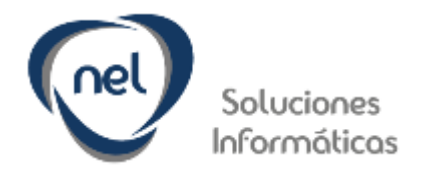

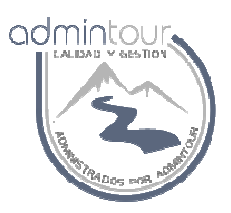

#### 1.1- Apertura de Caja

Cada vez que comienza un turno se debe abrir la caja con el fin de registrar todas las cobranzas ya sea por ingreso de señas o facturación.

Para abrir una caja del Restaurante se debe ingresar en el módulo del Punto de Venta y luego sobre el menú de la izquierda seleccionar Trabajar con Caja.

|                                                                                                    |                                                                                                    | 1 | Empresa: La Rotonda |
|----------------------------------------------------------------------------------------------------|----------------------------------------------------------------------------------------------------|---|---------------------|
| Punto de Venta 🔍                                                                                                    | Trabajar con Caja<br>Apertura de Caja Facturas emitidas Cierre Movimientos Manuales de Caja                                                                                                    |   |                     |
| Inicio     Inicio     Capita Dente de Venta     Trabajar con Caja     Diario de Venta por Art.     Diario de Venta por Vendedor | Datos de Apertura       Número:     5 Recepción       Fecha de Apertura:     23/11/2014       Hora de Apertura:     18:10:05       Punto de Venta:     Recepción       Tipo de Caja:     Recepción       Anextura de Caja:     Recepción |   |                     |
|                                                                                                    | Ingreso Fondo de Caja por moneda<br>Moneda: Argentinos ▼ Importe Fondo: 0,00 Cargar Fondo de Caja<br>Moneda Fondo de Caja<br>2.880,00 445,00 4                                                                                           | _ |                     |

Al ingresar en dicha pantalla se selecciona la solapa Apertura de Caja y luego si la caja está cerrada se debe presionar el botón Apertura de Caja.

A continuación se debe verificar si el fondo de caja está bien cargado de lo contrario se ingresa el importe del fondo para cada moneda y se presiona el botón Cargar fondo de caja.

Dicho fondo será utilizado para cambio, no se puede utilizar dicho dinero para hacer pagos a proveedores.

Si hay que realizar pagos a proveedores se debe hacer un movimiento manual de ingreso de dinero identificando el Saldo Inicial de Caja.

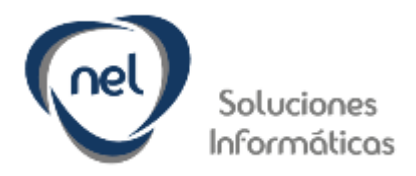

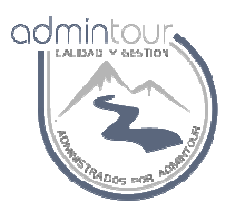

### 1.2- Verificación y carga del tipo de cambio

Diariamente se debe verificar el tipo de cambio para cada moneda.

La forma de verificar el último tipo de cambio cargado es la siguiente:

Desde el módulo del hotel, presionar el flecha que se encuentra sobre la derecha de la ventana.

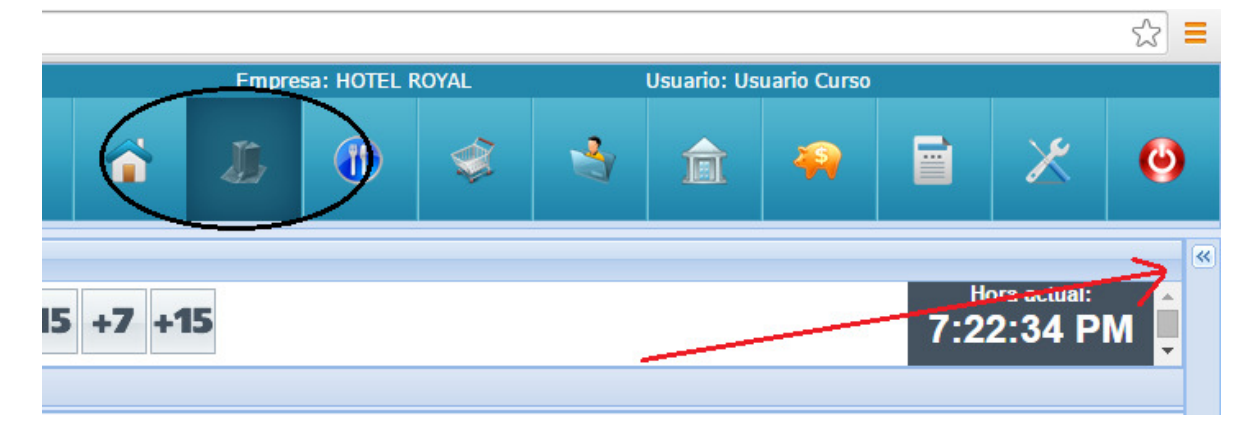

Una vez que se abre dicha ventana se puede visualizar el tipo de cambio para cada moneda.

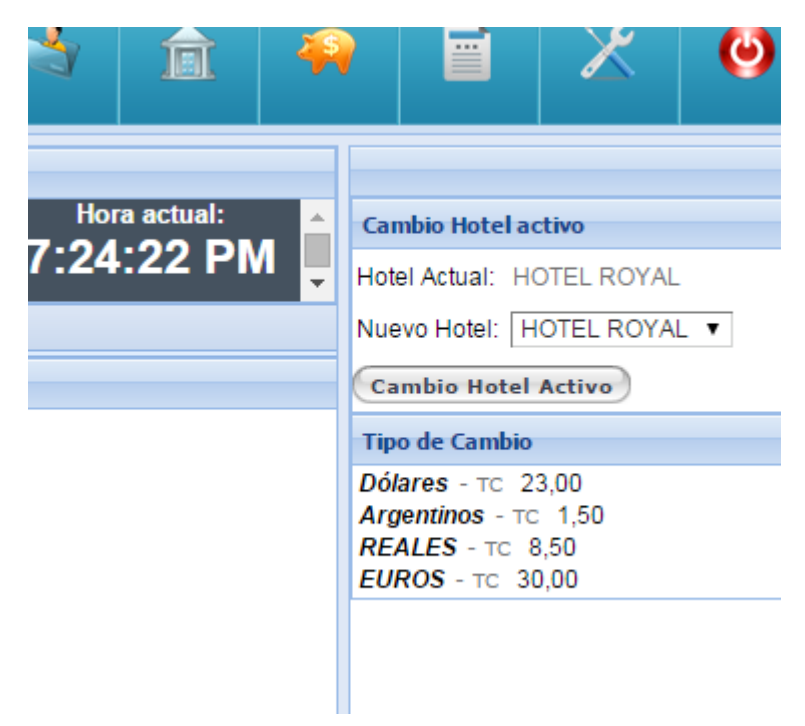

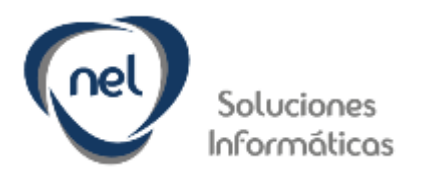

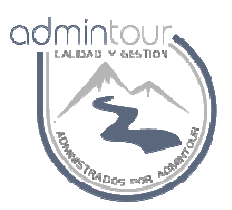

En caso de ser necesario el ingreso del tipo de cambio se debe ir al módulo de configuración y luego sobre el menú de la izquierda seleccionar Hoteles y Usuarios, Tipo de cambio.

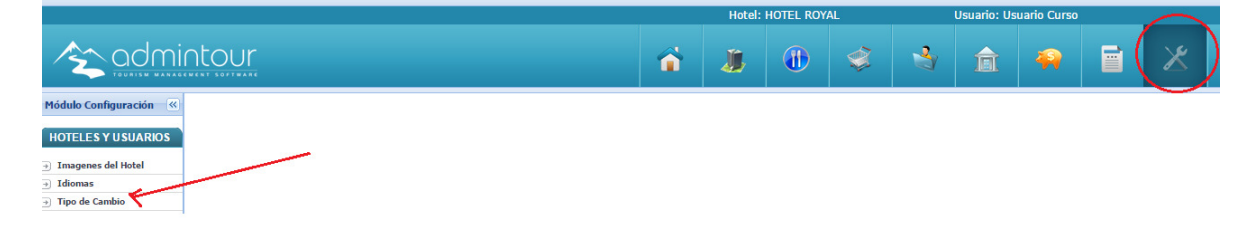

Una vez que se ingresa a dicha pantalla se debe seleccionar el país, luego la moneda y se debe cargar el valor en los 3 campos: comprador, vendedor e interbancario.

| « | Cargar Tipo de                   | Cambio Tip   | o de Cambio por fecha |               |            |  |  |  |  |  |  |  |  |
|---|----------------------------------|--------------|-----------------------|---------------|------------|--|--|--|--|--|--|--|--|
| s | Cargar Tipo de Cambio por moneda |              |                       |               |            |  |  |  |  |  |  |  |  |
|   | País:                            | URUGUAY •    | ,                     |               |            |  |  |  |  |  |  |  |  |
|   | Moneda:                          | Argentinos 🔻 |                       | Fecha:        | 23/11/2014 |  |  |  |  |  |  |  |  |
|   | TC. Comprador:                   | 0,00         |                       | TC. Vendedor: | 0,00       |  |  |  |  |  |  |  |  |
|   | Interbancario:                   | 0,0000       | Cargar Tipo de Cambio |               |            |  |  |  |  |  |  |  |  |
|   |                                  |              |                       |               |            |  |  |  |  |  |  |  |  |

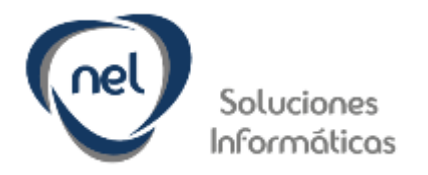

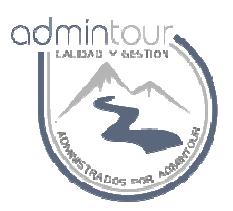

# **1.3- Ingreso de Productos**

Para ingresar un nuevo producto se debe seleccionar el módulo de Configuración, luego Punto de Venta y finalmente Productos.

|                                        |      |        |        |      |      |       |      |                            |        |           | Hotel: La Ro     | tonda    |                | Usuario:     | Gabriel B  |          |        |     |
|----------------------------------------|------|--------|--------|------|------|-------|------|----------------------------|--------|-----------|------------------|----------|----------------|--------------|------------|----------|--------|-----|
|                                        | nt   | Ol     | Jr     |      |      |       |      |                            |        | <b>`</b>  |                  |          | \$             | y 🏛          | -          |          | ()     | 31  |
| Módulo Configuración                   | Tral | bajar  | con Pr | oduc | tos  |       |      |                            |        |           |                  |          |                |              |            |          |        |     |
| HOTELES Y USUARIOS                     | Filt | tros d | e búsq | ueda | a    |       |      |                            |        |           |                  |          |                |              |            |          |        |     |
| inoreceur obornitoo                    | Nom  | nbre:  |        |      |      |       |      | Tipo Todos                 |        | ▼ Es      | stado: Todos 🔻 A | plica:   | TODO 🔻         | <b>(</b>     |            |          |        |     |
| INFORMACIÓN GENERAL                    | Cód  | igo:   |        |      |      | 0     |      | Fecha de creación mayor a: | 11     | 1         | F                | amilia [ |                | • Imp        | imir       |          |        |     |
| PUNTO DE VENTA                         | Cód  | igo de | Barra  | : [  |      |       |      |                            |        |           | S                | ervicio: | (Ninguno)      | •            |            |          |        |     |
| Tipos de Producto                      | His  | s Rec  | Mod    | Eli  | Baja | Copia | r Id | Cod. de barra Nombre largo | Aplica | Familia   | Servicio         | Moned    | a Precio Costo | Precio Venta | Creado     | Usuario  | Estado | Rec |
| Mesas de Puntos de Venta               |      | 2      | 2      | ×    | ~    |       | 418  | MORRON PARR                | Venta  | Parrilla  | RESTAURANTE      | Pesos    | 0,00           | 180,00       | 21/11/2014 | GABRIELB | ٠      | ٠   |
| Familia de Productos                   |      | R      | 7      | x    | ~    | H     | 181  | 7 UP MEDIO LITRO           | Venta  | Refrescos | RESTAURANTE      | Pesos    | 0.00           | 90,00        | 22/05/2014 | 0202399  |        | ٠   |
| Propietario de Productos     Productos |      | 2      | 2      | ×    | ~    |       | 182  | AGUA MINERAL 600<br>CC     | Venta  | Refrescos | RESTAURANTE      | Pesos    | 0,00           | 70,00        | 22/05/2014 | 0202399  | ٠      | ٠   |
| Aumento de Precios                     |      | 2      | 2      | X    | ~    |       | 385  | AGUA SABORIZADA            | Venta  | Refrescos | RESTAURANTE      | Pesos    | 0,00           | 70,00        | 23/08/2014 | jodus    |        | ٠   |
|                                        |      | 72     | 72     |      |      |       | 252  | AL EALOD                   | Monto  | Lieledee  | DESTALIDANT      | Deene    | 0.00           | 40.00        | 14/06/0014 | 0202200  | 4      | 4   |

Para facilitar el ingreso se recomienda copiar la información de un producto similar y para esto hay que buscar el producto que queremos copiar y luego presionar el icono identificado con un disk como se puede ver en la imagen siguiente.

|   | Filtros de  | búsq   | ueda     |        |      |                   |            |          |        |           |                |          |                |              |            |           |
|---|-------------|--------|----------|--------|------|-------------------|------------|----------|--------|-----------|----------------|----------|----------------|--------------|------------|-----------|
|   | Nombre:     | C      | agua     | )      |      | Тро               | 1          | Todos    |        | ▼ Esta    | do: Todos 🔻 Ap | olica:   | TODO 🔻         | ÷            |            |           |
| ۲ | Código:     |        |          | 0      | 1    | Fecha de creación | mayor a:   |          | / 1    |           | Fa             | amilia   |                | • Impr       | imir       |           |
|   | Código de E | Barra: |          |        |      |                   |            |          |        |           | Se             | ervicio: | (Ninguno)      | ,            |            |           |
|   | His Rec     | Mod    | Eli Baja | a C da | r Id | Cod. de barra No  | mbre largo |          | Aplica | Familia   | Servicio       | Moned    | a Precio Costo | Precio Venta | Creado     | Usuario E |
|   | 2           | 2      | X 🗸      | -      | 182  | AG                | UA MINERA  | L 600 CC | Venta  | Refrescos | RESTAURANTE    | Pesos    | 0,00           | 70,00        | 22/05/2014 | 0202399 📢 |
|   | 2           | 2      | X 🗸      | -      | 385  | AG                | UA SABORIZ | ZADA     | Venta  | Refrescos | RESTAURANTE    | Pesos    | 0,00           | 70,00        | 23/08/2014 | jodus 📢   |
| _ | Cancelar    | )      |          |        |      |                   |            |          |        |           |                |          |                |              |            |           |

Una vez que se copia el artículo lo que hay que hacer es ingresar a modificarlo cambiando el nombre corto, nombre largo y el precio para el punto de venta.

| rabajar con Pro  | ductos      |          |               |                       |        |
|------------------|-------------|----------|---------------|-----------------------|--------|
| Filtros de búsq  | ueda        |          |               |                       |        |
| Nombre:          | AGUA        |          | Tipo          | Todos                 |        |
| Código:          | 0           | ]        | Fecha de crea | ación mayor a: 🛛 👔    | 1      |
| Código de Barra: |             |          |               |                       |        |
| His Rec Mod      | Eli Baja Co | opiar Id | Cod. de barra | Nombre largo          | Aplica |
| 2 2              | 🗙 🗸 😸       | 182      |               | AGUA MINERAL 600 CC   | Venta  |
| 2 - VI           | 🗙 🗸 😸       | 385      |               | AGUA SARORIZADA       | Venta  |
|                  | X 🗸 🔒       | 420      |               | Copia AGUA SABORIZADA | v nta  |
| Cancelar         |             |          |               |                       |        |

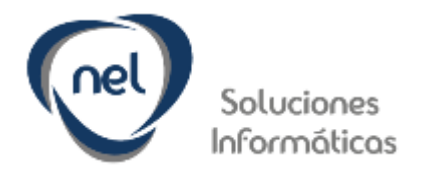

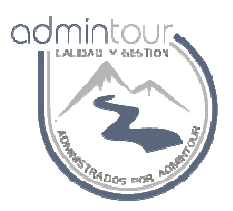

Una vez seleccionada la opción de modificación se despliega la siguiente pantalla:

|    |                              |                                             | 218                        | Hotel: La Ro | otonda              | Usuario  |
|----|------------------------------|---------------------------------------------|----------------------------|--------------|---------------------|----------|
|    | Mantenimiento de Produ       | uctos                                       |                            |              |                     |          |
| I  | Hotel Nombre                 | La Rotonda                                  | Código:                    | -            | 420                 |          |
| ,  | Nombre Largo:                | Copia AGUA SABORIZADA                       | Nombre Corto:              | C            | Copia AGUA SABORIZA | <b>)</b> |
|    | Servicio:                    | NECTAUDANTE                                 | Se aplica en:              |              | Venta 🔹             |          |
| 2  | Familia:                     | Refrescos 🔻                                 | Permite cambiar nombre y p | precio:      |                     |          |
| -  | Proveedor:                   | La Rotonda 🔻                                | Tipo de producto:          |              | Venta               | •        |
|    | Propietario:                 | La Rotonda 🔻                                | Maneja Calendario:         |              | Si 🔻                |          |
| 1  | Se utiliza en Pagos por Caja |                                             | Ingresos manuales de aloja | imiento:     |                     |          |
| 30 | Controla Stock:              | No 🔻                                        | Se vende desde el motor de | e Reservas?  | No 🔻                |          |
|    | Iva Compra                   | Iva Básico 🔻                                | Iva Venta                  |              | Iva Básico 🔻        |          |
|    | Unidad de Compra:            | Unidad 🔻                                    | Unidad de Pedido:          |              | Unidad 🔻            |          |
| 1  | Cantidad de empaque:         | 0,00                                        | Estado.                    |              | Activo 🔻            |          |
|    | Código de Barrra Horari      | os Contabilidad Stock Precio por Punto de V | Venta Datos del Producto   | Foto (160x   | 80)                 |          |
|    |                              |                                             |                            |              |                     |          |
|    |                              |                                             |                            |              |                     |          |

Al presionar la solapa Precio por Punto de Venta se podrá ingresar el importe desde una fecha determinada.

| Ca | nti | dad de empaque:         | 0,00            |           |                 | Estado:                  |           | Activo 🔻    |
|----|-----|-------------------------|-----------------|-----------|-----------------|--------------------------|-----------|-------------|
| C  | ód  | ligo de Barrra Horarios | Contabilidad St | ock Preci | io por Punto de | Venta Datos del Producto | Foto (1   | 60x80)      |
|    |     | P.Venta                 |                 | Desde     | Moneda          | Precio                   | Imp.Incl. | Estado      |
|    | x   | *** Restaurante ***     |                 | 01/05/14  | Pesos 🔻         | 90,00                    |           | Activo 🔻    |
| 1  | x   | *** Restaurante ***     |                 | 26/10/14  | Pesos 🔻         | 85,00                    | <b>I</b>  | Activo 🔻    |
| 1  | x   | *** Restaurante ***     |                 | 10/11/14  | Pesos 🔻         | 70,00                    | •         | Activo 🔻    |
|    |     | •                       |                 | 11 🙂      | (Ninguno) 🔻     | 0,00                     |           | (Ninguno) 🔻 |
|    |     | •                       |                 | 11 🙂      | (Ninguno) 🔻     | 0,00                     |           | (Ninguno) 🔻 |
|    |     |                         |                 | 0         | Nueva fila]     |                          |           |             |
| _  | -   |                         |                 |           |                 |                          |           |             |

Confirmar Cancelar

Luego con el botón Confirmar se graban los datos.

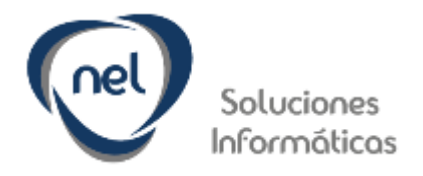

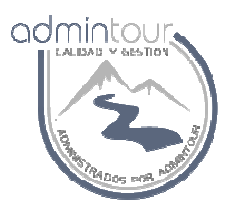

### 1.4- Asignación de productos a una carta

Una vez creado el artículo se debe asignarlo a una carta para poder verlo en la pantalla Touch de los mozos.

Los pasos son los siguientes:

- Módulo de Configuración
- Carta de Punto de Venta
- Selección de Carta

|                                                                            |           |            |               |            |                                 |              |            |        |   | Hote | l: La Rotonda | 1  |   | Usuario: | Gabriel B |   |                |
|----------------------------------------------------------------------------|-----------|------------|---------------|------------|---------------------------------|--------------|------------|--------|---|------|---------------|----|---|----------|-----------|---|----------------|
|                                                                            | ntoi      | <u>Jr</u>  |               |            |                                 |              |            |        | ń | 1    |               | \$ | 3 | â        | -         | F | $(\mathbf{X})$ |
| Módulo Configuración 🔍                                                     | Trab      | ajar con   | Cartas de F   | Restaur    | ante                            |              |            |        |   |      |               |    |   |          |           |   |                |
| HOTELES Y USUARIOS                                                         | Buscar ca | rtz por no | ombre:        |            |                                 |              | <b>+</b> B | uscar  |   |      |               |    |   |          |           |   |                |
| INFORMACIÓN GENERAL                                                        | Detalle   | e Cartas   | de Restaurar  | te         |                                 |              |            |        |   |      |               |    |   |          |           |   |                |
| PUNTO DE VENTA                                                             | Y.        | 7 7        | Código        | No<br>1 Ca | mbre de Carta<br>rta La Rotonda |              |            |        |   |      |               |    |   |          |           |   |                |
| Tipos de Producto                                                          | × 1       | 2 2        | ĸ             | 2 No       | che de la Nostalgia             |              |            |        |   |      |               |    |   |          |           |   |                |
| Mesas de Puntos de Venta                                                   | 2         |            |               |            |                                 |              | •          |        |   |      |               |    |   |          |           |   |                |
| → Familia de Productos                                                     |           |            |               |            |                                 |              |            |        |   |      |               |    |   |          |           |   |                |
| Propietario de Productos                                                   |           |            |               |            |                                 |              |            |        |   |      |               |    |   |          |           |   |                |
| Productos                                                                  |           |            |               |            |                                 |              |            |        |   |      |               |    |   |          |           |   |                |
| Aumento de Precios                                                         |           |            |               |            |                                 |              |            |        |   |      |               |    |   |          |           |   |                |
| <ul> <li>Ubicaciones de mesas</li> <li>Cartas de punto de venta</li> </ul> | Detalle d | e Familia  | s de una Cart | a          |                                 |              |            |        |   |      |               |    |   |          |           |   |                |
| Diserved pera                                                              | Agregar a | rtículos   | Nombre C      | arta       | Nombre Familia                  | Artículos as | signados   | Imáger |   |      |               |    |   | <b>^</b> |           |   |                |
| Comandas                                                                   | 2         |            | Carta La F    | Rotonda    | Entradas                        |              | 5          |        |   |      |               |    |   |          |           |   |                |
| CONTABILIDAD/STOCK                                                         | 72        |            | Carta La F    | Rotonda    | Pescados                        |              | 17         |        |   |      |               |    |   |          |           |   |                |

Una vez seleccionada la carta en la parte inferior se despliegan las familias de artículos correspondientes a dicha carta.

Para asignar artículos nuevos a una familia se debe pinchar en el icono asignar artículo

| Detalle de Families d | le una Carta     |                |                     |
|-----------------------|------------------|----------------|---------------------|
| Agregar enaculos      | Nombre Carta     | Nombre Familia | Artículos asignados |
| B                     | Carta La Rotonda | Entradas       |                     |
|                       | Carta La Rotonda | Pescados       |                     |
| P                     | Carta La Rotonda | Arroz          |                     |
|                       | Carta La Rotonda | Carnes         |                     |
| Ľ                     | Carta La Rotonda | Parrilla       | :                   |

r.

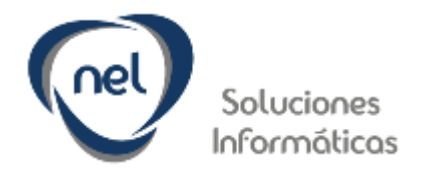

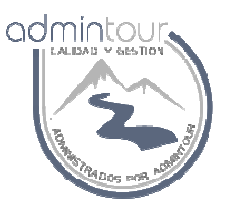

Una vez seleccionada la familia se despliegan todos los artículos que ya están cargados en dicha familia y existe la posibilidad de cargar nuevos artículos.

En dicha pantalla se pueden ver los artículos cargados a la familia Refrescos y para cargar nuevos artículos se debe presionar la solapa Cargar nuevos artículos.

| Mantenin  | niento de artic | culos por familia de carta         |  |
|-----------|-----------------|------------------------------------|--|
| Carta: Ca | rta La Rotonda  | a Familia: Refrescos               |  |
| Detalle o | de Artículos p  | or Familia Cargar nuevos artículos |  |
| Borrar    | Artículo        | Nombre de Artículo                 |  |
| x         | 181             | 7 UP MEDIO LITRO                   |  |
| x         | 182             | AGUA MINERAL 600 CC                |  |
| x         | 183             | SALUS SABOR                        |  |
| x         | 184             | MIRINDA 500 CC                     |  |
| x         | 185             | PEPSI 500 CC                       |  |
| x         | 186             | REFRESCO 330 CC                    |  |
| x         | 187             | POMELO 500 CC                      |  |
| x         | 188             | POMELO LIGHT 500 CC                |  |
| x         | 189             | SER SABORES                        |  |
| x         | 352             | REFRESCO DE LITRO                  |  |
| x         | 353             | JARRA REFRESCO 1 1/2               |  |
| x         | 419             | REFRESCO LT CUARTO                 |  |
| ~         |                 |                                    |  |

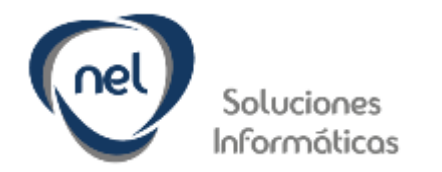

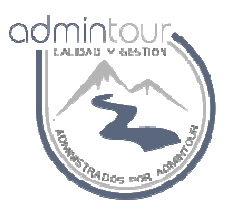

Al seleccionar la solapa Cargar Nuevos artículos se despliega lo siguiente:

| Detall          | e de Artícul      | os por Familia Cargar nuevos artículos |        |        |
|-----------------|-------------------|----------------------------------------|--------|--------|
| uscai           | r artículo        |                                        |        |        |
| amilia<br>ombre | : Todas<br>e: AGU |                                        | -      |        |
| Confi           | rmar Carg         | a                                      |        |        |
| Sel             | Có                | Nombre                                 | Moneda | Precio |
|                 | 182               | AGUA MINERAL 600 CC                    | Pesos  | 70,00  |
|                 | 385               | AGUA SABORIZADA                        | Pesos  | 70,00  |
|                 | 420               | Copia AGUA SABORIZADA                  | Pesos  | 70,00  |
| _               | I N NI            |                                        |        |        |

Se debe buscar el artículo, luego seleccionarlo con un clic y finalmente presionar el botón Confirmar Carga.

Para salir de dicha pantalla se debe presionar el botón Cancelar que se encuentra en la parte inferior de la pantalla.

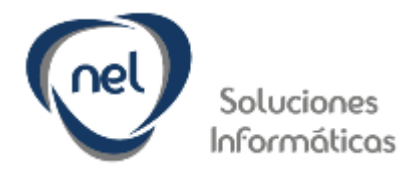

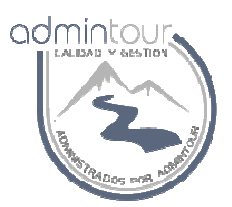

#### **1.5-** Aumento de Precio

Se podrá aumentar el precio de los artículos desde la pantalla de productos ingresando a modificar cada producto y luego seleccionando la solapa precio por punto de venta.

Los pasos son: configuración, punto de venta, productos, icono modificar y luego seleccionar la solapa precio por punto de venta, se carga el precio nuevo y se graba con el botón Confirmar.

|                                                                         |                    |                   |            |                                              |                                      |                      |                        |                                 | Ŵ            | 3                   | â         | 49 |  |
|-------------------------------------------------------------------------|--------------------|-------------------|------------|----------------------------------------------|--------------------------------------|----------------------|------------------------|---------------------------------|--------------|---------------------|-----------|----|--|
| Módulo Configuración 🔍                                                  | Trabaja            | r con F           | roduct     | 05                                           |                                      |                      |                        |                                 |              |                     |           |    |  |
| HOTELES Y USUARIOS                                                      | Filtros            | de bús            | squeda     | Mantenimiento de Prod<br>Hotel Nombre        | La Rotonda                           |                      | Código:                |                                 |              | 182                 |           |    |  |
| INFORMACIÓN GENERAL                                                     | Nombre:<br>Código: |                   |            | Nombre Largo:<br>Servicio:                   | AGUA MINERAL 600 CC<br>RESTAURANTE V |                      | Nombre C<br>Se aplica  | orto:<br>en:                    |              | AGUA MINER<br>Venta | AL 600 CC |    |  |
| PUNTO DE VENTA                                                          | Código o           | de Barr           | ra:        | Familia:<br>Proveedor:                       | Refrescos                            | ٣                    | Permite c<br>Tipo de p | ambiar nombre y p<br>roducto:   | recio:       | Venta               |           | •  |  |
| Tipos de Producto     Mesas de Puntos de Venta     Familia de Productos | His R              | ec Mo             | d Eli<br>X | Propietario:<br>Se utiliza en Pagos por Caja | La Rotonda 🔻                         |                      | Maneja C<br>Ingresos i | alendario:<br>manuales de aloja | miento:      | No V                |           |    |  |
| Propietario de Productos     Productos     Aumento de Precios           | 8                  | , 3<br>, 7<br>, 7 | ×××××      | Iva Compra<br>Unidad de Compra:              | Iva Básico V<br>Unidad V             |                      | Iva Venta<br>Unidad de | e Pedido:                       | r Reservas ? | Iva Básico          | •         |    |  |
| Ubicaciones de mesas                                                    | B                  | 2                 | X          | Código de Barrra Horarios                    | s Contabilidad Stock Pre             | cio por Punto de V   | /enta                  | Datos del Producto              | Foto (160    | x80)                |           |    |  |
| Observaciones para     Comandas                                         | 3                  |                   | ××××       | P.Venta<br>**** Restaurante ***              | Desd<br>01/05/14                     | e Moneda<br>Pesos ▼  |                        | Precio<br>70,00                 | Imp.Incl. E  | stado<br>Activo ▼   |           |    |  |
| CONTABILIDAD/STOCK                                                      | B                  | , B,              | ×          | x *** Restaurante *** x *** Restaurante ***  | 14/09/14<br>10/11/14                 | Pesos V<br>Pesos V   | (                      | 70,00                           |              | Activo              |           |    |  |
| MESA DE AYUDA                                                           | B                  | B                 | ×          | •                                            |                                      | (Ninguno)  (Ninguno) |                        | 9,90<br>0.00                    |              | Ninguno) 🔻          |           |    |  |
|                                                                         | B                  | B                 | ×          |                                              |                                      | [Nueva fila]         |                        |                                 |              | , angene,           |           |    |  |
|                                                                         | B                  | 3                 | ×          | Confirmar Cancelar                           |                                      |                      |                        |                                 |              |                     |           |    |  |

Otra forma más rápida para realizar el aumento es ingresar en el módulo de Configuración, Punto de Venta, Aumento de Precio

|                                                                |                                      |            |                    |             |            |           | La Rotono | da           | Usuario: Gabriel B |             |             |     |   |
|----------------------------------------------------------------|--------------------------------------|------------|--------------------|-------------|------------|-----------|-----------|--------------|--------------------|-------------|-------------|-----|---|
|                                                                | ntour                                |            |                    |             | 1          | 1         |           | Ŷ            | 4                  | â           | -           |     | X |
| Módulo Configuración                                           | Trabajar con Aumento de Precio por P | unto de Ve | nta                |             |            |           |           |              |                    |             |             |     |   |
|                                                                | Filtros de búsqueda                  |            |                    |             |            |           |           |              |                    |             |             |     |   |
| HOTELES T USUARIOS                                             | Producto                             | 1          | Гіро               | Todos       |            | ▼ Esta    | do: Activ | ro 🔻 Aplica: | Venta              | τ.          |             |     |   |
| INFORMACIÓN GENERAL                                            | Punto de Venta: *** Restaurante *    | ** ¥ F     | Fecha del Aumento: | 25          | /11/2014 🗊 | Mon       | eda: Pesc | os 🔻 Familia | _                  |             | Impri       | mir |   |
| PUNTO DE VENTA                                                 | Porcentaje Aumento: 0,00 %           | (          | Generar Aumento p  | orcentual   |            |           |           |              | Generar A          | umento Manu |             | 8   |   |
| Tipos de Producto                                              | 9 - P                                |            |                    |             |            |           |           |              | -                  | _           |             |     |   |
| Mesas de Puntos de Venta                                       | Id Nombre largo                      | Aplica     | Familia            | Servicio    | Imp.Incl.  | Comodin E | stado Mo  | oneda Precio | Actual             | N           | uevo Precio | 1   | - |
| +) Familia de Productos                                        | 418 MORRON PARR RELLENO              | Venta      | Parrilla           | RESTAURANTE | 1          | - A       | ctivo     | 1            | 180,00             |             | 0.00        |     |   |
| Propietario de Productos                                       | 181 7 UP MEDIO LITRO                 | Venta      | Refrescos          | RESTAURANTE |            | 0 A       | Activo    | 1            | 90,00              |             | 0.00        |     |   |
| Productes  Productes  Aumento de Precios  Ubicaciones de mesas | 182 AGUA MINERAL 600 CC              | Venta      | Refrescos          | RESTAURANTE | 1          | - A       | Activo    | 1            | 70,00              |             | 0.00        |     |   |
|                                                                | 385 AGUA SABORIZADA                  | Venta      | Refrescos          | RESTAURANTE | 1          | - A       | Activo    | 1            | 70,00              |             | 0.00        |     |   |
|                                                                | 252 ALFAJOR                          | Venta      | Helados            | RESTAURANTE |            | - A       | ctivo     | 1            | 40,00              |             | 0,00        |     |   |
|                                                                | 379 ALMENDRADO                       | Venta      | POSTRE COCINA      | RESTAURANTE | 1          | - A       | ctivo     | 1            | 130,00             |             | 0.00        |     |   |

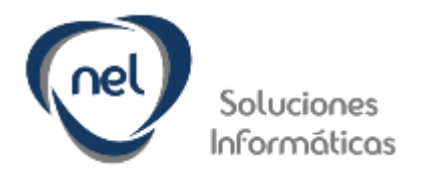

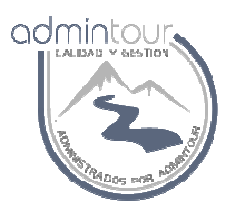

#### 1.6- Apertura de una mesa

Para abrir una mesa ya sea desde la pantalla de los mozos o desde la pantalla del cajero debe existir una caja abierta, de lo contrario no se permitirá cargar consumos a la mesa.

Los pasos son: módulo del punto de venta, inicio y luego pinchar sobre la mesa deseada.

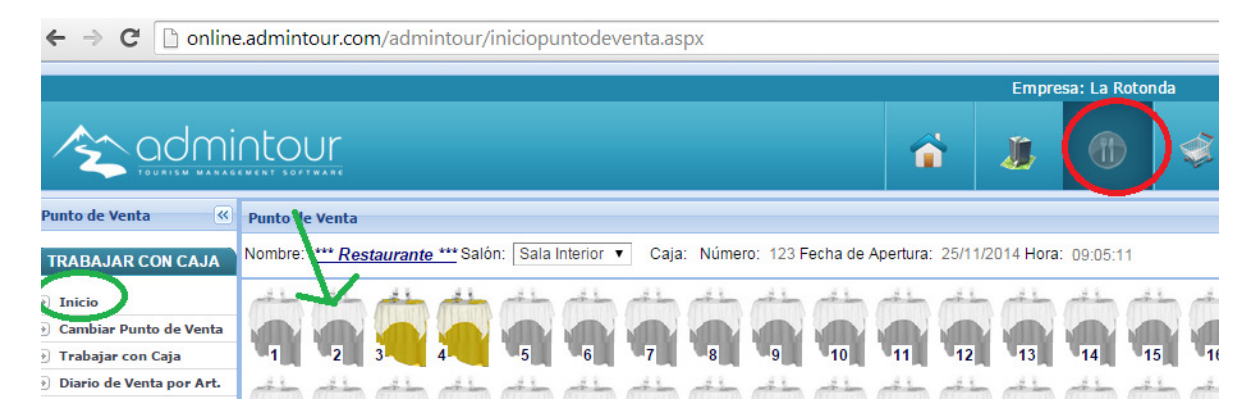

Los colores que se manejan son: gris para mesas cerradas, amarillo mesas consumiendo pero ya tiene el ticket emitido y en color verde cuando la mesa está abierta pero sin el ticket de cierre.

Una vez seleccionada la mesa se despliega la ventana para hacer la carga de artículos.

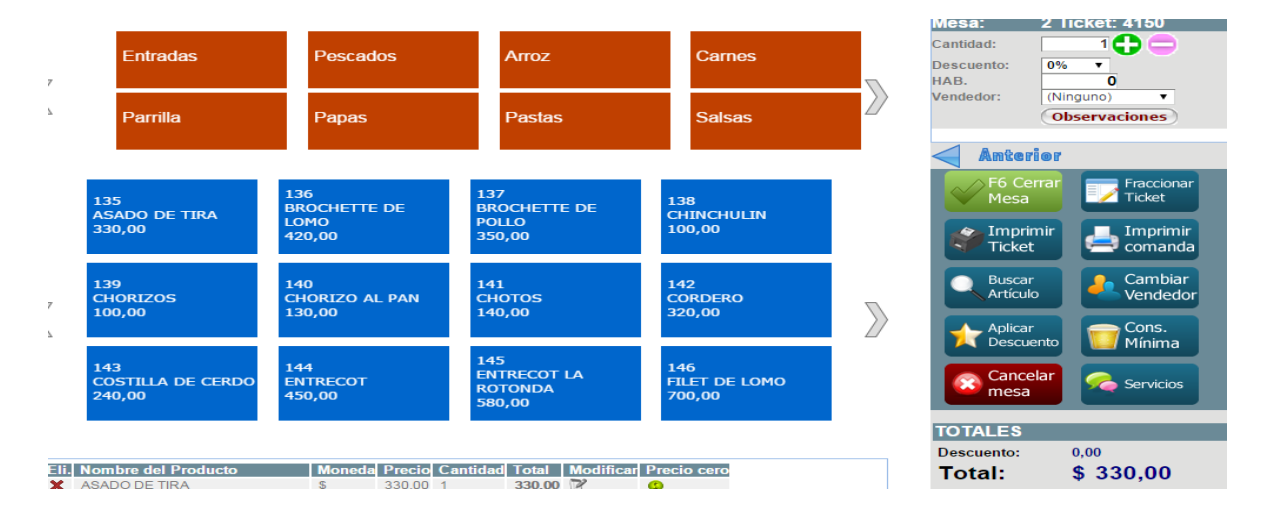

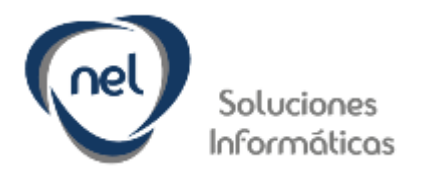

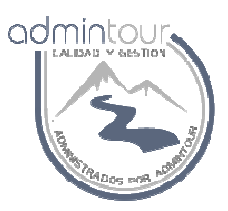

# 1.7- Cierre de Caja

Cada vez que finaliza un turno se debe proceder a realizar el cierre de caja.

| Punto de Venta 🔍                | Trabajar con Caja                                                                                                    |  |  |  |  |  |  |  |  |  |
|---------------------------------|----------------------------------------------------------------------------------------------------|--|--|--|--|--|--|--|--|--|
| TRABAJAR CON CAJA               | Apertura de Caja Facturas emitidas Mesas abiertas y Tickets Firmados Gierre Salidas de Caja Ventas por Vendedor Total Vendido                                                                                                    |  |  |  |  |  |  |  |  |  |
|                                 | Cerrar Caja                                                                                                    |  |  |  |  |  |  |  |  |  |
| ) Inicio                        | Obertraciones del Cierre:                                                                                                    |  |  |  |  |  |  |  |  |  |
| Cambiar Punto de Ventr          | Cerrar Caja Imprimir Ticket Firmados Imprimir Facturas y Cierre por Forma de Pago                                                                                                    |  |  |  |  |  |  |  |  |  |
| Trabajar con Caja               |                                                                                                    |  |  |  |  |  |  |  |  |  |
| Diario de Venta por Art.        | Composicion de Saldos Finales                                                                                                    |  |  |  |  |  |  |  |  |  |
| Diario de Venta por<br>Vendedor | Nombrej Ver Ef, Fondo Caja     Efectivol Actiro Ventat     Refiro Fondo Ver Tar     Tarjeta     T.Cajeroj     Cheque     C       Pesos     0,00     14.889.00     0,00     0,00     3.125.00     0,00     0,00       Validar Totales por Moneda     Italiar Arqueo de Caja     0     0     0     0     0 |  |  |  |  |  |  |  |  |  |
|                                 |                                                                                                    |  |  |  |  |  |  |  |  |  |
|                                 | Totales por Tarjeta                                                                                                    |  |  |  |  |  |  |  |  |  |
|                                 | Código Nombre de Tarjeta Total Cobrado Ingresar Lote Lote Ingresado                                                                                                    |  |  |  |  |  |  |  |  |  |
|                                 | 1 Visa Pesos 2.680,00                                                                                                    |  |  |  |  |  |  |  |  |  |
|                                 | 2 Master Pesos 445,00                                                                                                    |  |  |  |  |  |  |  |  |  |
| <                               | Cargar número de lote por tarjeta Falta Ingresar el Lote para la tarjeta Master Pesos                                                                                                    |  |  |  |  |  |  |  |  |  |

Al ingresar a la caja se despliegan las facturas emitidas y el total recaudado por cada moneda y forma de pago.

El cajero debe contar el dinero e informar en cada moneda y forma de pago los montos que correspondan.

Luego se debe presionar el botón Validar Totales por moneda.

En caso de existir tarjetas se debe ingresar el número de lote para cada tarjeta.

Finalmente se debe presionar el botón Cerrar Caja